## 交换生报名流程 Registration procedure for exchange student

- 1. 登陆网址: http://gdufs.17gz.org/. Register on http://gdufs.17gz.org/.
- 2. 点击注册 Register

| Account Login     |          |
|-------------------|----------|
| User Name/Email : |          |
| Password:         |          |
| Verified Code :   | K B Y    |
| Login             | Register |
|                   |          |

3. 填写信息,注意要用有效的邮箱 Fill in all the information with valid E-mail!!(important)

| Member regist                         | er                                                                                            | A                               |
|---------------------------------------|-----------------------------------------------------------------------------------------------|---------------------------------|
|                                       | *User Name:                                                                                   | 1                               |
|                                       |                                                                                               |                                 |
|                                       | *Pass word: weak middle strong                                                                | 施乐                              |
| *Con                                  | nfirm Password:                                                                               |                                 |
|                                       | *E-mail:                                                                                      |                                 |
| Please registe                        | er with valid email address, or you cannot activate your account(do not use @                 | naver email box).               |
|                                       | *Verify Code: JNAG                                                                            |                                 |
| After successing the link             | ful registration, an account activate link will be sent to your email. Please activ           | ate your account by click       |
|                                       | Register Close                                                                                |                                 |
| 4. 查看邮箱                               | 育并且激活你的账户 Check your email and activate the accou                                             | int                             |
| please check you                      | ur email to activate the account.                                                             |                                 |
| A                                     | ctivation link has been sent to 29518869 mind com Please activate your account by clicking on | the link in the email. Thank vo |
|                                       |                                                                                               |                                 |
|                                       | Go to Mail Box                                                                                |                                 |
| 5. 点击激泪                               | 舌 Activation                                                                                  |                                 |
| have already r                        | registered on Guangdong University of Foreign Studies Online Applicat                         | ion                             |
| using this Email                      | l address.Please ensure that it is your frequently used email address a                       | is ti                           |
| versity can ema                       | il you when necessary.                                                                        |                                 |
| registered info                       | ormation is as follow.                                                                        |                                 |
| r name is Jeren                       | nyhexin,passward is hexin6892715                                                              |                                 |
| ry for activation                     | to activate your account within 72 hours.                                                     |                                 |
|                                       |                                                                                               |                                 |
| 6. 选择交换                               | 與生 Choose exchange student                                                                    |                                 |
| · · · · · · · · · · · · · · · · · · · | ∦ │国际学生入学在线申请 Welcome! DanielDiaz                                                             | Sign out •简体中文 •English         |

| (皮尔3)"招3)"领人<br>Самоосна имчелати се голезанати | Online Application For Ir | ternational Students |        |                          |
|-------------------------------------------------|---------------------------|----------------------|--------|--------------------------|
| Home Applicat                                   | tion Application Query    | / Inbox [unread:0]   | Outbox | Message to Administrator |
| Channe and a second                             |                           |                      |        |                          |
| Self-sponso                                     | red                       |                      |        |                          |
|                                                 |                           |                      |        |                          |

7. 选择相关学院及专业,点击申请 Choose relevant school and major,click the "Apply" button

| Home Applica                                                                                                    | tion Application Que                                                                                                    | ry Inbox [unread:0]                                                                                                    | Outbox                                                | Message to Adm                                                                                           | inistrator          |                                      |
|----------------------------------------------------------------------------------------------------|----------------------------------------------------------------------------------------------------|----------------------------------------------------------------------------------------------------|-------------------------------------------------------|----------------------------------------------------------------------------------------------------|---------------------|--------------------------------------|
| Query Option                                                                                                    |                                                                                                    | _                                                                                                    |                                                       |                                                                                                    |                     |                                      |
| Apply for Department                                                                                                    | School of English for International B                                                                                                    | Busines 🗙 🔻                                                                                                    | Apply for Majo                                        | International Business(E                                                                                 | nglish Instruction) | × v                                  |
| Research Field                                                                                                    |                                                                                                    |                                                                                                    | Teaching Language                                     | English 🗸                                                                                                |                     |                                      |
|                                                                                                    |                                                                                                    | tina re                                                                                                    | turn                                                  |                                                                                                    |                     |                                      |
| Study Plan List[total:4]                                                                                                    |                                                                                                    | Tina re                                                                                                    | turn                                                  |                                                                                                    |                     |                                      |
| Study Plan List[total:4]<br>Study Plan Name                                                                                     | Department                                                                                                    | Major                                                                                                    | Teaching<br>language                                  | Apply deadline                                                                                           | Notes               | Operation                            |
| Study Plan List[total:4]<br>Study Plan Name<br>General Visiting Student                                                         | Department<br>School of English for International<br>Business                                                                                         | Major<br>International Business(English<br>Instruction)                                                                       | Teaching<br>language<br>English                       | Apply deadline<br>2016-06-30 23:59:59                                                                    | Notes               | <b>Operation</b><br>Apply            |
| Study Plan List[total:4]<br>Study Plan Name<br>Seneral Visiting Student<br>Seneral Visiting Student                             | Department<br>School of English for International<br>Business<br>Institute for International<br>Education                                             | Major<br>International Business(English<br>Instruction)                                                                       | Teaching<br>language<br>English<br>English            | Apply deadline<br>2016-06-30 23:59:59<br>2016-06-30 23:59:59                                             | Notes               | Operation<br>Apply<br>Apply          |
| Study Plan List[total:4]<br>Study Plan Name<br>General Visiting Student<br>General Visiting Student<br>General Visiting Student | Department<br>School of English for International<br>Business<br>Institute for International<br>Education<br>Institute for International<br>Education | Major<br>International Business(English<br>Instruction)<br>International Business(English<br>Instruction)<br>Chinese language | Teaching<br>language<br>English<br>English<br>Chinese | Apply deadline           2016-06-30 23:59:59           2016-06-30 23:59:59           2016-06-30 23:59:59 | Notes               | Operation<br>Apply<br>Apply<br>Apply |

8. 选择学习期限,一学期或一学年 Choose the study duration, one semester or one year

| Home Application       | Application                   | Query          | Inbox [unread:0]               | Outbox          | Messa | ge to Administra         | tor                 |
|------------------------|-------------------------------|----------------|--------------------------------|-----------------|-------|--------------------------|---------------------|
| 1 Basic Info           | Language Profici              | ency           |                                |                 |       |                          |                     |
| 1.basic into           |                               |                |                                | nglish Proficie | ncy   |                          |                     |
| 2.Study Plan           | *Language<br>Proficiency      | Excellent      |                                |                 |       |                          |                     |
|                        | TOEFL                         |                |                                |                 | GRE   |                          |                     |
| 3.Education&Employment | GMAT                          |                |                                |                 | IELTS |                          |                     |
| 4.Additional Info      | Other Language<br>Proficiency |                |                                |                 |       |                          |                     |
|                        | Study Plan - Ger              | neral Visiting | Student Edit Study Plan        | î.              |       |                          |                     |
| 5.Contact Info         | Program                       | General Visit  | ing Student                    |                 |       |                          |                     |
|                        | Department                    | School of Er   | nglish for International Busir | ness            | Major | International Business(E | nglish Instruction) |
| 6.Submit               | Teaching Language             | English        |                                |                 |       |                          |                     |
|                        | *Study Duration               | <b></b>        |                                | Q 7             |       |                          |                     |

9. 填写信息,带红色星号的是必填 Fill all the items with red \*mark in the form

在要求上传个人照片部分,你可以首先上传任意一张电脑储存的照片以完成报名程序。稍后可重新打开网页上传属于你的个人照 片。PS: As for your personal photo, you can upload a picture stored in the computer to finish the application first. Later you may open the same page and upload your personal photo.

|                        | *Personal Poto                          |                     | an accor passpore size p      | and a state of the state of the |
|------------------------|-----------------------------------------|---------------------|-------------------------------|----------------------------------------------------------------------------------------------------|
| 2.Study Plan           |                                         |                     |                               | 443.50                                                                                                    |
| 3.Education&Employment | Family Name(as on passport)             |                     | Given Name(as on passport)    |                                                                                                    |
| 4.4.1 M                | Chinese Name (if av<br>allable)         |                     | *Gender                       | ⊙male ⊜female                                                                                                    |
| 4.Additional Into      | *Marital Status                         | Ounmarried Omarried | *Nationality                  | Please choose 🔹                                                                                                    |
| 5.Contact Info         | *Birth Date                             |                     | *Country of Birth             | Please choose 🔹                                                                                                    |
|                        | *Place of Birth(City,<br>Province)      |                     | native language               | Please choose *                                                                                                    |
| 6.Submit               | *Highest Level of E<br>ducation         | -choose-            | "Religion                     | -choose-                                                                                                    |
|                        | *Employer or Instit<br>ution Affiliated |                     | *Occupation                   | -choose-                                                                                                    |
| ×                      | Health Status                           |                     | Emigrant from mainla<br>s ino | and China, Hong Kong, Macau, and Taiwan?Oye                                                                                                    |
| ine!                   | Hobby                                   |                     |                               |                                                                                                    |
| *                      | Passport And Vis                        | a                   |                               |                                                                                                    |
|                        | "Passport No.                           | Under applying      | *Passport Expiratio           |                                                                                                    |

上传护照扫描件 Upload photocopy of your passport

你可以首先上传任意一张电脑储存的照片以完成报名程序。稍后可重新打开网页上传护照复印件。PS: You can upload a picture stored in the computer first to finish the application first. Later you may open the same page and upload the photocopy of your passport.

## 10.

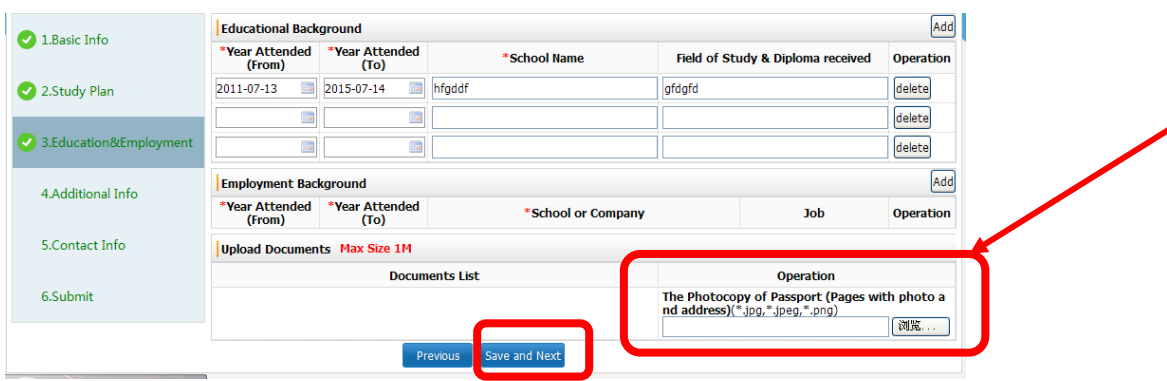

11. 填写表格 Fill in the form

| *8                 | amily Me<br>mbers | *           | Name    | *Phone Number | Er               | nail         | *Profess       | sion    | *Work Place |       |   |
|--------------------|-------------------|-------------|---------|---------------|------------------|--------------|----------------|---------|-------------|-------|---|
| udy Plan           | ather 💌           | tfr         |         | tretre        | 2548451          | 24@qq.coi    | Teacher        | ~       | treter      | Delet |   |
| Мо                 | other 💌           | tre         |         | tre           | 254845124@qq.coi |              | Doctor         |         | V treter    |       |   |
| ucation&Employment | nancial Su        | pporter     |         |               |                  |              |                |         |             |       |   |
| ditional Info      | Guarantor         | name        |         |               |                  | The guarant  | or Add         |         |             |       | 1 |
| T                  | he guarant        | or Tel      |         |               |                  | Relationship | with a plicant |         |             |       |   |
| ontact Info        | Organi            | zation      |         |               |                  | Email        |                |         |             |       |   |
| ibmit Er           | mer jana,         | contact     |         |               |                  |              |                |         |             |       |   |
| John C             |                   | *Name       | tretre  |               |                  |              | *Mobile        | 15241   | 564         |       |   |
|                    | *Phor             | e Number    | 3245354 |               |                  |              | *Email         | 25484   | 5124@qq.com |       |   |
|                    | 0                 | rganization |         |               |                  |              | *Address       | ffdsfsd |             |       |   |

## 12. 填写表格 Fill in the form

| Home Application                   | Application (          | Query                                                                                                    | Inbox [unread:0] | Outbo     | x Messa    | ge to Administ     | trator   |  |  |  |
|------------------------------------|------------------------|----------------------------------------------------------------------------------------------------|------------------|-----------|------------|--------------------|----------|--|--|--|
| 🛃 1 Basic Info                     | Home Country Ad        | idress                                                                                                    |                  |           |            |                    |          |  |  |  |
|                                    | *Street Address        | ytrytry                                                                                                    |                  |           |            | *Phone Number      | 15615645 |  |  |  |
| 2.Study Plan                       | *City/Province         | ytrytr                                                                                                    | Mobile           | 45645615  |            |                    |          |  |  |  |
|                                    | *Country               | Argentina                                                                                                    | 1                |           | X v        | *Zipcode           | 5412411  |  |  |  |
| 3.Education&Employment             | Current postal address |                                                                                                    |                  |           |            |                    |          |  |  |  |
| 4.Additional Info                  | Same as the Home       | Same as the Home country address Other *Personal Email                                                                                                    |                  |           |            | 29512145691@qq.com |          |  |  |  |
| <ul> <li>5.Contact Info</li> </ul> | Collect In Persor      | Mailing the Admission Notification     Ocolect In Person     Send to Home country address     Send to my current nostal address     Send to Another Address |                  |           |            |                    |          |  |  |  |
| 6.Submit                           |                        |                                                                                                    | Pre              | vious Sav | e and Next |                    |          |  |  |  |

## 13. 点击"提交"按钮 Click the button "Submit"

| 4 Application S | tatus : filled in            | Submit | Application No. : | Financial Resources f      | or Study: Campus: |
|-----------------|------------------------------|--------|-------------------|----------------------------|-------------------|
|                 | Family Name(as on passport)  | FDSF   |                   | Given Name(as on passport) | FDSFDS            |
|                 | Chinese Name (if a vailable) | fdsfsd |                   | Gender                     | male              |